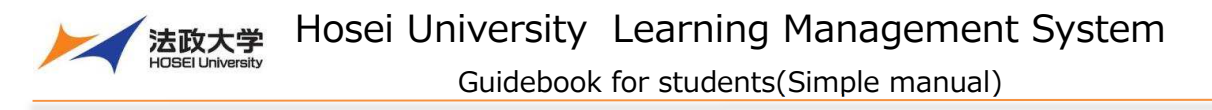

#### About Learning Management System

The Learning Management System is a system for conducting more effective learning using ICT. It can be used from PCs and smart devices. It is based on software called Sakai, which has been developed in a community of international universities that Hosei University also participates in.

Note

Access from smart devices may cause unexpected behavior.

Use your PC for important operations such as submitting assignments or assessment tests.

## How to start and stop using the Learning Management System

#### 1. Log in

To use the Learning Management System, use a Web browser such as Google Chrome. Start a web browser on your PC or smart device and enter the following address:

## https:// hoppii.hosei.ac.jp/

From the link at the top right of the page, enter your user ID and password to authenticate.

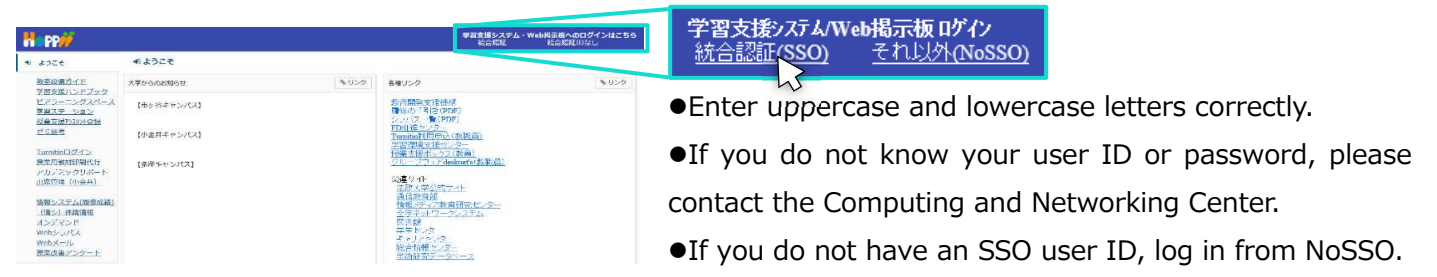

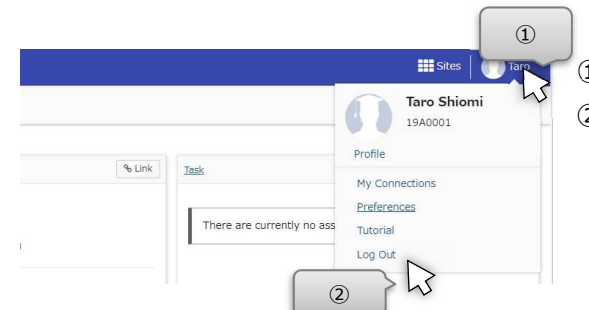

2. Log out

Click on your username at the top right of the screen.
 Click "Log Out" to log out.

## Basic structure of the screen

The screen displayed after login consists of the following three areas:

| and the second second se | I Y DATRANSKI Y DADRI Y                                       |         |
|----------------------------------------------------------------------------------------------------|---------------------------------------------------------------|---------|
|                                                                                                    | OYDAVILW                                                      |         |
| & role                                                                                                    | Nothalium servering Davies 244                                | Sun     |
| Monborsto                                                                                                    |                                                               |         |
| S Annuares                                                                                                    | Announcements Ihoraric anothy to assignments at this leaders. |         |
| ed Annunerment                                                                                                    | (vicing and vice ments have the last 36) days)                |         |
| Ø ketseres -                                                                                                    |                                                               |         |
| & Armert                                                                                                    | There are currently no economicements at this location        |         |
| the Delive Dubert David                                                                                                    |                                                               | (A.1.1) |
| Enformation Partia (15<br>Deformation Rotes (15<br>Deformation (155)<br>Deformation (155)<br>Deformation (155)<br>Theo Solution<br>Press (14 regular Street                                                                                                    | Catalon<br>Zanazini Natis                                     |         |
|                                                                                                    |                                                               |         |
|                                                                                                    | 1 Steeral                                                     |         |
|                                                                                                    | 3 Privatelle                                                  |         |
|                                                                                                    | A Defensioner                                                 |         |
|                                                                                                    |                                                               |         |
|                                                                                                    |                                                               |         |
|                                                                                                    |                                                               |         |
|                                                                                                    | 2                                                             |         |

Classes There is a Home tab and class tabs.

Tools There are links to various tools.

Main area Input instructions, check the status, etc.

Hint If there are classes that are not displayed on the tabs, click the "Membership" to see move classes.

# My Workspace mode and class mode

You can select a mode by clicking the class name tab or the Home tab.

#### 1. My Workspace mode

Click the Home tab. You can view information on all classes and manage your personal information.

| R PP                                                                                                    |                                                                                                    | III Stas Dire |                                                                               |                                                                                                    |
|----------------------------------------------------------------------------------------------------|----------------------------------------------------------------------------------------------------|---------------|-------------------------------------------------------------------------------|----------------------------------------------------------------------------------------------------|
|                                                                                                    | Workspace                                                                                                    |               | Overview                                                                      | Display task, timetable, and announcements.                                                                                                    |
| Event<br>Event<br>Event | A Concernance of Concernance of Conc | Lun           | Profile<br>Membership<br>Resources<br>Announcements<br>Preferences<br>Account | <ul> <li>For setting your email address, department, and field of interest.</li> <li>Note Entering profile information is optional.</li> <li>For registering for the class temporarily.</li> <li>For uploading and saving the report assignment files you created.</li> <li>Display a list of announcements.</li> <li>For selecting a language either Japanese or English.</li> <li>For checking your account information.</li> <li>Note For NoSSO, you need to register a password here.</li> </ul> |
|                                                                                                    |                                                                                                    |               | Online<br>Bulletin Board                                                      | Access to Online Bulletin Board attached to this LMS.                                                                                                    |

## 2. Class mode

Click the class name tab. You can refer to and download materials, and submit assignments and tests.

| H PP#                                                         |            | III Steel   🕕                                                    | Terr            |                                                               |
|---------------------------------------------------------------|------------|------------------------------------------------------------------|-----------------|---------------------------------------------------------------|
| Chone - Recoonse                                              | Class na   | ame                                                              | Overview        | Display class information, announcements, and notifications.  |
| <ul> <li>Passana</li> <li>Passana</li> <li>Passana</li> </ul> | en elected | Distance ing Casese                                              | Announcements   | Display class announcements.                                  |
| P ten a Quiner                                                |            | Announcements<br>preserve and an other start the start the start | Resources       | For browsing and downloading materials.                       |
| <ul> <li>forums</li> <li>site (m)</li> </ul>                  |            | There are currently ins announdemence at this location           | Assignments     | For submitting assignments and checking returned submissions. |
| Organises                                                     | 8          |                                                                  | Tests & Quizzes | For taking tests and surveys.                                 |
| Chine Learning Po-<br>Chine Learning (24)<br>Red Solitous     |            | Nonsee Concellutive States                                       | Clicker         | Display the clicker used in class.                            |
|                                                               |            | biziv.ili Fancina osne                                           | Forums          | For exchanging opinions with teachers and students.           |
|                                                               |            |                                                                  | Site Info       | Display class information.                                    |
|                                                               |            |                                                                  | Gradebook       | For checking your grades.                                     |
|                                                               |            |                                                                  |                 | Note Instructor authorization necessary                       |

# Display the top page of each tool

You can cancel the input or inquiry and display the top page of each tool.

By moving the mouse cursor to the upper left title of each function displayed in the main area, the icon changes as shown below. After the icon changes, click the title to display the top page of each tool.

| H PP#                                                         |                                       |                                                                                     | III Shes 📗 Taro | (1 |
|---------------------------------------------------------------|---------------------------------------|-------------------------------------------------------------------------------------|-----------------|----|
| Hone V Renames I                                              | binstrucente f v Science     Broptile | 11 - Se                                                                             |                 | ]. |
| Protile     Maniparship     Resources                         |                                       | Taro Shiomi<br>Falie                                                                | 1               | (Z |
| Announcements     Announcements     Announcements     Account | My connections                        | Basic Information<br>You based blied out any internation yet<br>Contact Information | PROFILE         | ]  |
| Onine Bulletin Board     Information Domainan)                |                                       | Email no replyteral Jospi, hosi, 45,9<br>Receive Reminder                           | 2 745           |    |

① Move the mouse cursor to the title of each tool.

··Before hovering the mouse cursor

2 Confirm that the icon has changed to "

"

"

"

and click.

After hovering the mouse cursor

Hint If you click the title of each tool, the contents of the work you are performing will be initialized.
 If you want to save your work, press the Save or Update button and then display the top page.
 Note It is not recommended to use the browser's back button.

Also, do not use Learning Management System with multiple browser tabs.

法政大学 Hosei University Learning Management System

Guidebook for students(Simple manual)

## Register your personal email address

By registering your personal email address, you can receive notifications on your smart device.

| 1                                                                    |                                                                                                    | III Sites |
|----------------------------------------------------------------------|----------------------------------------------------------------------------------------------------|-----------|
| #Home ~                                                              | Economics I v Jurisprudence I v Science I v                                                                                                    |           |
| Overview                                                             | My profile Connections Search Privacy Preferences                                                                                                    |           |
| Announcer     Account     Account     Online Bull     Information    | etin Baard n Portal(PS)                                                                                                    |           |
| Informatio<br>Online leas<br>Online leas<br>Web Syllat<br>Hosei Univ | n Bortal SP<br>minofCSD<br>minofCSD<br>2015<br>erreitV. Cmail<br>で<br>School 総裁学部(学生)<br>2015<br>Student Information<br>You haven't filled out any information yet<br>Personal Information<br>You haven't filled out any information yet                                                                                                    |           |
|                                                                      | Email1 ichiro.seito.1a@stu.hosei.ac.jp                                                                                                    |           |
| 0                                                                    | Email2                                                                                                    |           |
|                                                                      | Receive Reminder                                                                                                    |           |
|                                                                      | Reject E-mail1                                                                                                    |           |
|                                                                      | Reject E-mail2                                                                                                    |           |
|                                                                      | <ul> <li>※If you check "Reject E-mail", you will not receive any emails from "Learni Management System" and "Online Bulletin Board".</li> <li>※Reminder is a notification delivered one day before the assignment deadl (if set by the teacher).</li> <li>If you refuse to receive e-mail addresses 1 and 2, you will not be able to receive from the reminder.</li> </ul> | ng<br>ine |
|                                                                      | Home page                                                                                                    |           |
|                                                                      | Work phone ("-" is unnecessary)                                                                                                    |           |
|                                                                      | Home phone ("-" is unnecessary)                                                                                                    |           |
|                                                                      | Mobile phone ("-" is unnecessary)                                                                                                    |           |
|                                                                      | 9 simile ("-" is unnecessary)                                                                                                    |           |
|                                                                      | Save changes Cancel                                                                                                    |           |

① Click Home.

2 Click Profile.

③ "My profile" page is displayed initially.④ Move the cursor over the "Contact Information" area.

5 Click Edit.

6 Contact information can be entered.

⑦ "Email 2" can be entered. Enter your personal email address on "Email 2".

Hint "Email 1" is the address given by Hosei University.

(8) Change the checks below to suit your needs.

"Receive Reminder"

•"Reject E-mail1"

"Reject E-mail2"

Hint Reminder is a service set by instructors to notify you by email one day before the due date for submitting an assignment if you have forgotten to submit it.

Hint If you check "Reject E-mail1" or "Reject E-mail2", you will not receive any emails from "Learning Management System" and "Online Bulletin Board" to the checked address.

Click "Save changes".

■ Set personal information.

You can optionally set other information in the same way as "Contact Information". To change the picture, click the "Change picture" that appears when you move the cursor over the silhouette image.

For the items you set here, you can set the scope of disclosure to other users in Privacy. The scope of disclosure is limited by default. Other users can see the allowed items on the Connection page.

# Interim registration for class

To refer to the materials uploaded by the instructor, you need to register for the class. However, at the beginning of the semester, you are not registered for the class in the system.

Therefore, the instructor explains "Interim registration". Then, you need to temporarily register for the class by yourself using the following procedure from your PC or smart device.

**Note** In order to register officially for classes, you need to use the Information Portal.

**Note** Only primary class names are displayed.

#### 1. Interim registration for class

| (1)                                                                 |                                         |                                                                                                    |                                                                                                    | 🏭 Sites 📔 🊺 Taro                               |              | Click Home                               |
|---------------------------------------------------------------------|-----------------------------------------|----------------------------------------------------------------------------------------------------|----------------------------------------------------------------------------------------------------|------------------------------------------------|--------------|------------------------------------------|
| Home Economics I                                                    | Science I 🗸                             |                                                                                                    |                                                                                                    |                                                | 0            | Click Momborship                         |
|                                                                     | MEMBERSHIP                              |                                                                                                    |                                                                                                    | % Link                                         |              |                                          |
| ofie Membership                                                     |                                         | Year :                                                                                                    | 2019 V ClassCode :                                                                                             | Search Clear                                   | (3)          | Click "self-registrationable class".     |
|                                                                     | self-registrationable cra               |                                                                                                    | ClassName :                                                                                                    | Search                                         |              |                                          |
| Preferences                                                         | Please input year, the class cod        | e or the class name of the registered cl                                                                                                    | ass, and search.                                                                                               |                                                |              |                                          |
| MEMBERSHIP                                                          |                                         |                                                                                                    |                                                                                                    | Link                                           | 4            | Enter ClassCode.                         |
| registrated class self-r                                            | egistrationable class                   | Very i Date -                                                                                                    | (4)                                                                                                    | J G                                            | F            | lint Class code search is an exact       |
| self-registrat                                                      | ionable class                           | Year . 2019                                                                                                    | ClassCode AATEST                                                                                               | Search Clear                                   |              |                                          |
|                                                                     |                                         |                                                                                                    |                                                                                                    |                                                | ma           | atch search. Please note the case.       |
| It is a list of a reg                                               | istrable class.                         |                                                                                                    |                                                                                                    |                                                | (5)          | Click Search.                            |
| Viewing 1 - 1 of :                                                  | L sites                                 |                                                                                                    |                                                                                                    |                                                | 6            | The class will be displayed. If "Regist" |
| I< < show                                                           | 20 items 🔻 >                            | >1                                                                                                    |                                                                                                    |                                                | is ı         | not checked, check it.                   |
| Regist ClassCod                                                     | e ClassName ≛                           | Instructor                                                                                                    | Week · Period                                                                                                  | Description                                    | (7)          | Click the Regist button.                 |
| 6 AATEST                                                            | Jurisprudence I                         | 01 教員                                                                                                    | Tue3                                                                                                    | 学部:( <u>More</u> )                             |              | lint You can also search by class name   |
|                                                                     |                                         |                                                                                                    |                                                                                                    |                                                |              |                                          |
| Fregist                                                             |                                         |                                                                                                    |                                                                                                    |                                                |              |                                          |
| 1 法政大学                                                              |                                         |                                                                                                    |                                                                                                    | ₩Sites 🛛 🕕 🛲                                   | C            | Upredistration                           |
| ■home マ テスト授業(                                                      | 「A) ~ テスト授業(副担当) ~                      | テスト授業(学生仮登録) > テス                                                                                                    | ト授業(教員) 🗸                                                                                                    |                                                | ۷.           |                                          |
|                                                                     | registrated class self-registrationable | class                                                                                                    |                                                                                                    | % Link                                         | ( <u>1</u> ) | Click Home.                              |
| 😸 Membership                                                        | () d'class                              |                                                                                                    | Year : 2021 💌                                                                                                  | Search Clear                                   | (2)          | Click Membership.                        |
| Announcements                                                       | Viewing 1 - 6 of 6 sites                |                                                                                                    |                                                                                                    |                                                | 3            | If you are not on "registrated class"    |
| Preferences     Account                                             | < show 20 items                         | ▼ > >                                                                                                    |                                                                                                    |                                                | pag          | e, click "registrated class" tab.        |
| <ul> <li>Online Bulletin Board</li> </ul>                           | Unjoin Registration Status              | a ClassCode <u>ClassName_a</u><br>CLASSOYA00005 <u>テスト授業(TA)</u>                                                                                                    | Instructor   W     專任名001 專任姓001                                                                               | leek · Period Description<br>学部:■■学部<br>(More) | 4            | Check the class to unregister.           |
| Information Portal(PC)<br>Information Portal(SP)<br>Online learning |                                         | CLASSOYA00006 <u>テスト授業 (副担</u> 当)_                                                                                                    | 專任名001 專任姓001                                                                                                  | 学部:==学部<br>(More)                              | (5)          | Click the Unioin button.                 |
| Online Syllabus<br>Hosei University Gmail<br>Hosei University       |                                         | CLASSOYA00007 <u>テスト授業 (教</u><br><u>員)</u>                                                                                                    | 教員 テスト, 太郎 野須,<br>一郎 鈴木, 専任名001                                                                                | 学部: ■ ■学部<br>( <u>More</u> )                   | 0            |                                          |
| Official Web site                                                   | Registration                            | CLASSOYA00001 <u>テスト授業(学生</u><br>本登録①)_                                                                                                    | 專任名001 專任姓001                                                                                                  | 学部: ■■学部<br>(More)                             |              |                                          |
|                                                                     | Registration                            | CLASSOYA00003 <u>テスト授業(学生</u><br>本登録2)                                                                                                    | 專任名001 專任姓001                                                                                                  | 学部:■■学部<br>(More)                              |              |                                          |
| (4)                                                                 | Temporary Registratio                   | n CLASSOYA00004 <u>テスト授業(学生</u><br>仮登録)                                                                                                    | 專任名001 專任姓001                                                                                                  | 学部:■■学部<br>(More)                              |              |                                          |
|                                                                     |                                         |                                                                                                    |                                                                                                    |                                                |              |                                          |
|                                                                     | 173                                     |                                                                                                    |                                                                                                    |                                                |              |                                          |
|                                                                     |                                         |                                                                                                    |                                                                                                    |                                                | 6            | The message "Are you sure you want       |
|                                                                     | 1 (別時半)                                 |                                                                                                    | 7 ト授堂 (牧昌) X                                                                                                   | 📰 Sites 🛛 🕕 🕮                                  | to<br>to     | union the following sites?" is displayed |
| Overview                                                            | MEMBERSHIP                              | T THE PARTY AND THE PARTY AND | and a second second second second second second second second second second second second second second second | ⁰₀ Link                                        |              |                                          |
| A Profile                                                           | Confirm Change                          |                                                                                                    |                                                                                                    |                                                | wit          | n the class name and code.               |
| <b>6</b>                                                            | Are you sure you want to un             | join the following sites?                                                                                                    |                                                                                                    |                                                | 7            | Click the Unjoin button.                 |
| Announcements                                                       | 1. テスト授業(学生仮登録)(CL                      | ASSOYA00004)                                                                                                    |                                                                                                    |                                                |              |                                          |
|                                                                     | and a second second                     |                                                                                                    |                                                                                                    |                                                |              |                                          |

## Use in class

1. Check various announcements

After registering for the class, you can check the various announcements on Overview page of Home.

| OVE                                     | RVIEW                                                           |                                    |                       |        |     |               |                    |                                                                                                    |                                                                                                    |                      |
|-----------------------------------------|-----------------------------------------------------------------|------------------------------------|-----------------------|--------|-----|---------------|--------------------|----------------------------------------------------------------------------------------------------|----------------------------------------------------------------------------------------------------|----------------------|
| Notifica                                | tions concern                                                   | ning Courses                       |                       |        |     |               | (1)                | Task                                                                                                    |                                                                                                    |                      |
| Anno<br>(viewir                         | Announcements<br>(viewing announcements from the last 365 days) |                                    |                       |        |     |               | Viewing 1 - 1 o    | f 1 items                                                                                                    |                                                                                                    |                      |
|                                         |                                                                 |                                    |                       |        |     | Show 10 items |                    |                                                                                                    |                                                                                                    |                      |
| Viev                                    | ing 1 - 1 of                                                    | 1 items                            |                       |        |     |               |                    | Assignment title                                                                                                    | Due                                                                                                   | Site                 |
|                                         |                                                                 |                                    |                       |        |     |               |                    | 3/1 Report                                                                                                    | 2020/03/23 14:10                                                                                      | Science              |
| · sho                                   | w 10 items                                                      |                                    |                       |        |     |               |                    |                                                                                                    |                                                                                                    |                      |
| Subje                                   | ect                                                             |                                    | Saved By              |        |     | Site          |                    |                                                                                                    |                                                                                                    |                      |
| 2/25                                    | Remarks                                                         |                                    | Sakai Administ        | trator |     |               | (3)                | Annuncements from the U                                                                                                    | ilvarsity.                                                                                            |                      |
| 2/25                                    | Remarks                                                         |                                    | Sakai Administ        | trator |     |               | 3                  | Announcements from the Ur<br>Options<br>Scheduled System Mainte                                                                                       | iversity                                                                                              |                      |
| 2/25                                    | Remarks                                                         |                                    | Sakai Administ        | trator |     |               | 3<br>% Link        | Announcements from the Ur<br>Options<br>Scheduled System Mainte<br>Due to a scheduled system<br>following time periods.                               | iversity nance maintenace, some of our services are not                                               | t available during ! |
| 2/25                                    | Remarks<br>ele<br>Sun                                           | Mon                                | Sakai Administ<br>Tue | Wed    | Thu | Fri           | 3<br>% Link<br>Sat | Announcements from the Ur<br>Options<br>Scheduled System Maintee<br>Due to a scheduled system<br>fellowing time periods.<br>9:00pm on Sunday, January | iversity<br>nance<br>maintenace, some of our services are not<br>r 19 to 7:00am on Monday, January 20 | t available during   |
| 2/25                                    | Remarks<br>de<br>Sun                                            | Mon<br>Science I<br>Economics      | Sakai Administ        | Wed    | Thu | Fri           | 3<br>% Link<br>Sat | Announcements from the Ur<br>Options<br>Scheduled System Mainte<br>Due to a scheduled System<br>following time periods.<br>9:00pm on Sunday, January  | iversity<br>nance<br>maintenace, some of our services are not<br>19 to 7:00am on Monday, January 20   | t available during   |
| 2/25                                    | Remarks<br>ele<br>Sun                                           | Mon<br>Science I<br>Economics<br>I | Sakai Administ        | Wed    | Thu | Fri           | 3<br>% Link<br>Sat | Announcements from the Ur<br>Options<br>Scheduled System Mainte<br>Due to a scheduled system<br>following time periods.<br>9:00pm on Sunday, January  | iversity<br>mance<br>maintenace, some of our services are not<br>19 to 7:00em on Monday, January 20   | t available during   |
| 2/25<br>1<br>1<br>1<br>2<br>3           | Remarks                                                         | Mon<br>Science I<br>Economics<br>I | Sakai Administ        | Wed    | Thu | Fri           | 3<br>% Link<br>Sat | Announcements from the Un<br>Options<br>Scheduled System Mainte<br>Due to a scheduled system<br>following time periods.<br>9:00pm on Sunday, January  | Iversity<br>mance<br>maintenace, some of our services are not<br>19 to 7:00am on Monday, January 20   | t available during   |
| 2/25<br>1<br>1<br>1<br>1<br>2<br>3<br>4 | Remarks                                                         | Mon<br>Science I<br>Economics<br>I | Sakai Administ        | Wed    | Thu | Fri           | 3<br>% Link<br>Sat | Announcements from the Un<br>Options<br>Scheduled System Maintee<br>Due to a scheduled system<br>following time periods.<br>9:00pm on Sunday, January | iversity<br>nance<br>maintenace, some of our services are not<br>y 19 to 7:00em on Monday, January 20 | ε available during   |
| 2/25<br>1<br>1<br>1<br>2<br>3<br>4<br>5 | Remarks                                                         | Mon<br>Science I<br>Economics<br>1 | Sakai Administ        | Wed    | Thu | Fri           | 3                  | Announcements from the Un<br>Options<br>Scheduled System Mainte<br>Due to a scheduled System<br>fellowing time periods.<br>9:00pm on Sunday, January  | Nversity<br>mance<br>I 19 to 7:00am on Monday, January 20                                             | t available during   |

1) Task

•The assignments are displayed.

•Click the title of each assignment to display the Assignments page.

Timetable

•The class names are displayed.

•Click the class name in the timetable to display the class page.

 $\ensuremath{\textcircled{}}$  3 Announcements from the LMS System

•The messages are about the system.

④ Notifications concerning Courses

•All announcements posted in the registered classes are displayed.

 $\boldsymbol{\cdot} \text{Click}$  the subject to see details.

Hint You can also check "Notifications concerning Courses" on "Announcements" page for each class.

## 2. Download materials

When the class starts, various instructions are given by the instructor in charge of the class. On the "Resources" page, you can refer to class materials, resumes, etc. and save them on your PC.

|                                                   | i)                                  |                         |                   | Site                | *   U        |
|---------------------------------------------------|-------------------------------------|-------------------------|-------------------|---------------------|--------------|
| Home V Science I                                  | Junsprudence I v Economics I        | Ÿ                       |                   |                     |              |
| 0                                                 |                                     |                         |                   |                     | % Lin        |
|                                                   | Site Resources Transfer Files       |                         |                   |                     |              |
| Resources                                         | All site files - / Science I Resour | ces                     |                   |                     |              |
| Tests & Quizzes                                   | Сору                                |                         |                   | Dis                 | olay Columns |
| [dt] Clicker                                      | ✓ □ <u>Title ∧</u>                  | Access                  | Created By        | Modified            | Size         |
| Sorums                                            | Science I Resources                 | Actions -               |                   |                     |              |
| Site Info                                         | Class 1                             | Actions - Entire site   | Sakai Administrat | or 2020/03/16 14:27 | 1 item       |
| Gradebook                                         | Class 2                             | Actions - Entire site   | Sakai Administrat | or 2020/03/16 14:27 | 1 item       |
| Information (                                     |                                     | Actions - Entire site   | Sakai Administrat | or 2020/03/16 14:29 | 4 bytes      |
| <u>Title</u>                                      | <u>×</u>                            | Acc                     | ess               | Created By          |              |
|                                                   |                                     |                         |                   |                     | -            |
| Scie                                              | ince I Resources                    | Actions -               |                   |                     |              |
|                                                   | S Open / close                      | folder 🔋 Ent            | ire site          | Sakai Administrato  | or           |
|                                                   | <u>Class 1 text</u>                 | Actions - Ent           | ire site          | Sakai Administrato  | or           |
|                                                   | Click the fo                        | older link to di        | splay th          | e target folde      | er           |
|                                                   | hs                                  |                         |                   |                     |              |
|                                                   |                                     | c Class                 |                   |                     |              |
| All site files -                                  |                                     | 5 01055 C               |                   |                     |              |
| All site files -                                  |                                     |                         |                   |                     |              |
| All site files -                                  | Click the li                        | nk at the top           | to view           | the original f      | older        |
| All site files -<br>Copy                          | Click the li                        | nk at the top           | to view           | the original f      | older        |
| All site files -<br>Copy<br>Copy<br>Title<br>Copy | Click the li                        | nk at the top<br>Access | to view           | the original f      | older        |

- ① Select a class.
- Click Resources.

Click the file you want to download.
 The download starts.

Note The file is saved in the download folder set in the browser.

Hint By clicking the folder icon, you can switch between opening ( ) and closing ( ) the contents of the folder.

Hint Click the folder link to display only the target folder. To view the original folder, click the class name link at the top of the page. ✓ 法政大学 Hosei University Learning Management System

Guidebook for students(Simple manual)

#### 3. Submit assignments

Submit your assignments on the Assignments page. The submission type is specified as inline only, attachments only, or both.

**Note** Please submit your assignments related to your grades using a PC.

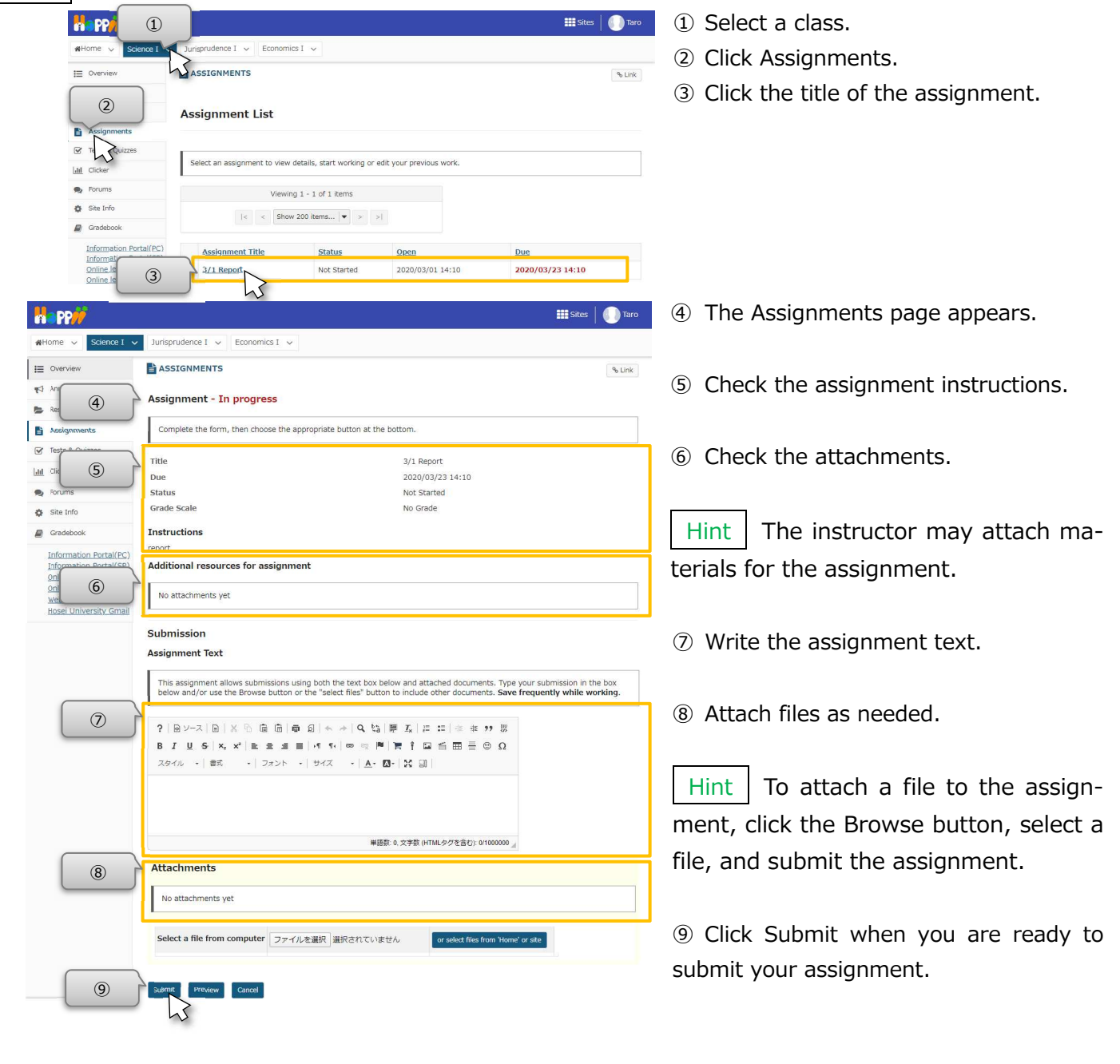

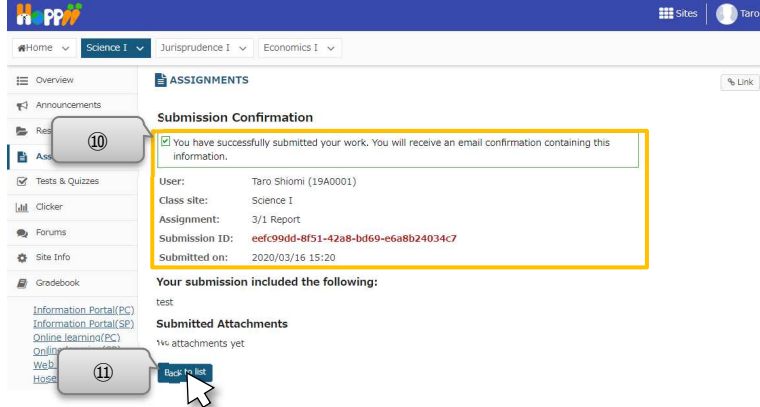

We assignment is submitted and you will receive an email for confirmation.

Hint You will also receive a confirmation email at the address registered in "Email (Mobile)" of your Profile.

(1) Click "Back to list" to return to the assignment list page. (法政大学 Hosei University Learning Management System

Guidebook for students(Simple manual)

4. Take tests / surveys

If you are instructed by the instructor to take a test or survey, you can do it in the Tests & Quizzes.

Note Please take the tests / surveys related to your grades using a PC.

|                                                                                                    | (1) Select a class.                                                 |
|----------------------------------------------------------------------------------------------------|---------------------------------------------------------------------|
| #Home v Science I v Jurisprudence I v Economics I v                                                                                                    | ② Click Tests & Quizzes.                                            |
| E Overview SESTS & QUIZZES                                                                                                    | Click the title of the assessment to take                           |
| Assessments                                                                                                    |                                                                     |
| Take an Assessment                                                                                                    |                                                                     |
| Lat Ci The assessments listed below are currently available for you to take. To begin, click on the assessment title. Tife • Time Limit • Due Date/Time                                                                                                    |                                                                     |
| Re Forums no no no                                                                                                    |                                                                     |
| Gradebook You have not yet submitted any assessments.                                                                                                    |                                                                     |
|                                                                                                    |                                                                     |
| a pp//                                                                                                    | ④ The title and description are displayed.                          |
| WHome V Solarize V Junsprudence I V Economics I V                                                                                                    | 5 Click "Begin Assessment".                                         |
| Contraction     Contraction     Contracti | -                                                                   |
| Begin Assessment                                                                                                    |                                                                     |
|                                                                                                    |                                                                     |
| Image: Image:                    |                                                                     |
| Forums     You can submit this assessment an unlimited number of times. Answers from previous attempts will not be available     within the assessment during subsequent attempts. Your highest score will be recorded.                                                                                                    |                                                                     |
|                                                                                                    |                                                                     |
|                                                                                                    |                                                                     |
|                                                                                                    | 6 The first question is displayed                                   |
| WHome v Science I v Jurisprudence I v Economics I v                                                                                                    |                                                                     |
| E Overview TESTS & QUIZZES                                                                                                    | ⑦ Answer the question. The figure on the                            |
| Phrases                                                                                                    | left is an example of a Multiple Choice.                            |
| Assignments                                                                                                    |                                                                     |
| Y Tests & Quizzes     Part 1 of 1 -                                                                                                    | Click Novt                                                          |
|                                                                                                    |                                                                     |
| Forur 6 √ 7 P                                                                                                    |                                                                     |
| Four 6 7     Select the correct meaning of "Arigato".                                                                                                    | Info Save···Save the answer.                                        |
| Forur     C     C     Select the correct meaning of "Arigato".     Gradebook     Information Portal(PC)     C     A. Hello                                                                                                    | Info Save···Save the answer.                                        |
| Forul     Select the correct meaning of "Arigato".      Gradebook     Information Portal(E)     Information Portal(E)     Gradebook     Gradebook     G | InfoSave · · · Save the answer.InfoExit · · · Exit from assessment. |
| Forul     Select the correct meaning of "Arigato".      Gridebook     Gridebook     A. Hello     Information Portal(SP)     Online learning(SP)     Online learning(SP)   | Info Save···Save the answer.<br>Info Exit···Exit from assessment.   |
| <ul> <li>Four</li> <li>Sout flag</li> <li>Sout flag</li> <li>Sout flag</li> <li>Select the correct meaning of "Arigato".</li> <li>A. Hello</li> <li>Information Portal (SP)</li> <li>Online Learning (SP)</li> <li>Online Learning (SP)</li> <li>Online Learning (SP)</li> <li>Online Learning (SP)</li> <li>Online Learning (SP)</li> <li>C. Thank you</li> <li>D. Bye</li> <li>Beset Selection</li> </ul>                                                                                                    | Info Save···Save the answer.<br>Info Exit···Exit from assessment.   |
| Forul     Select the correct meaning of "Arigato".      Gradebook      Information Portal(EC)     Information Portal(EC)     Online Learning(EC)     Online Learning(EC)  | Info Save···Save the answer.<br>Info Exit···Exit from assessment.   |
| Select the correct meaning of "Arigato".<br>Gredebook<br>Information Portal(SP)<br>Online Learning(SP)<br>Web Syllabus<br>Hose University Gmail<br>Borry<br>O. Thank you<br>D. Bye<br>Reset Selection<br>Borry<br>Save / Exit                                                                                                    | Info Save···Save the answer.<br>Info Exit···Exit from assessment.   |

Hint Press the "Exit" button to save the answer and interrupt the assessment. If you retake the assessment later, you can resume from the saved answer. It will not be graded just to save the answer. When you have completed all the answers, do not forget to submit.

| Happ#                                                                                                    |                                        |                                                 | 🗄 Sites 📔 🌔 Taro | The second question is displayed                                                                                                    |
|----------------------------------------------------------------------------------------------------|----------------------------------------|-------------------------------------------------|------------------|----------------------------------------------------------------------------------------------------|
| Home V Science I                                                                                                    | Jurisprudence I 🗸 Economics I 🗸        |                                                 |                  | 9 The second question is displayed.                                                                                                    |
| E Overview                                                                                                    | TESTS & QUIZZES                        |                                                 | % Link           | ① Answer the question. The figure on the                                                                                                    |
| Announcements     Resources     Assignments                                                                                              | Phrases<br>Table of Contents           | Click "Question Progress to check the progress. | Progress A       | left is an example of a "Fill in the Blank".                                                                                                    |
| Tests & Quizzes                                                                                                    | Part 1 of 1 -                          | 20 Points                                       | ▲ Question       | Finally, click "Submit for Grading".                                                                                                    |
| For  For                                                                                                    | Fill in the following blank correctly. |                                                 |                  | Question Progress                                                                                                    |
| Information Portal(PC)<br>Information Portal(PC)<br>Online.learning(PC)<br>Online.learning(SP)<br>Web Syllabus<br>Hosei University.Gmail | Previous Next                          | tone for Gudag                                  |                  | Answere Questions     Image: Answere Question(s)     Image: Question(s)     Image: Qu |

法政大学 Hosei University Learning Management System

Guidebook for students(Simple manual)

|                                                                                                    |                                                                                                    |                                                                                                    | ites 📔 🊺 Taro          | ① The confirmation page is displayed. |
|----------------------------------------------------------------------------------------------------|----------------------------------------------------------------------------------------------------|----------------------------------------------------------------------------------------------------|------------------------|---------------------------------------|
| Home V Science I V                                                                                                    | Jurisprudence I 🗸 Econor                                                                                                    | nics I 🗸                                                                                                    | A                      | ③ Click "Submit for Grading" again.   |
| I Overview                                                                                                    | TESTS & QUIZZES                                                                                                    |                                                                                                    | % Link                 |                                       |
| F3     Ann       Re     Image: Constraint of the second second s | Assessment Submissio<br>You are about to submit the<br>Click Submit for Grading<br>Otherwise, click Previous to<br>Course Name<br>Sakai Admin<br>Assessment Titlephrases<br>Submit for Grading<br>Previous | on Warning<br>is assessment for grading.<br>If you really want to submit for grading.<br>is or return to the previous screen.<br>istrator |                        |                                       |
|                                                                                                    |                                                                                                    |                                                                                                    | iites 🛛 🕕 Taro         | (4) The assessment is submitted.      |
|                                                                                                    |                                                                                                    | inits i V                                                                                                    | (income and income and | ① Click Continue to and the accomment |
| Announcements                                                                                                    | ( TESTS & QUIZZES                                                                                                    |                                                                                                    | % Link                 |                                       |
| Re<br>Ass                                                                                                    | Submission Phrases                                                                                                    |                                                                                                    |                        |                                       |
| Litt Cicker                                                                                                    | Course Name                                                                                                    | Science I                                                                                                    |                        |                                       |
| Sorums                                                                                                    | Creator                                                                                                    | Sakai Administrator                                                                                                    |                        |                                       |
| 🔅 Site Info                                                                                                    | Assessment Title                                                                                                    | Phrases                                                                                                    |                        |                                       |
| Gradebook                                                                                                    | Number of submissions<br>remaining                                                                                                    | Unlimited                                                                                                    |                        |                                       |
| Information Portal(PC)<br>Information Portal(SP)<br>Online Jearning(PC)                                                                                                    | Confirmation Number                                                                                                    | 7-8-352dba3c-28cc-43d6-a7e9-666e5cf32612-Mon Mar 16 16:23:54 JST 2020                                                                     |                        |                                       |
| Online learning(SP)<br>Web Syllabus                                                                                                    | Submitted                                                                                                    | 03/16/2020 16:23:54                                                                                                    |                        |                                       |
| Lioser onliversity Giriali                                                                                                    | You will receive an email recei                                                                                                    | pt for this submission.                                                                                                    |                        |                                       |
| (15)                                                                                                    | Centinue                                                                                                    |                                                                                                    |                        |                                       |

#### 5. Use clicker

Some instructors use Clicker during class. Follow the steps below to open Clicker on a PC or smart device. Select the appropriate number based on the instructor's instructions. You can select multiple times within the time limit, and the last selected number will take effect.

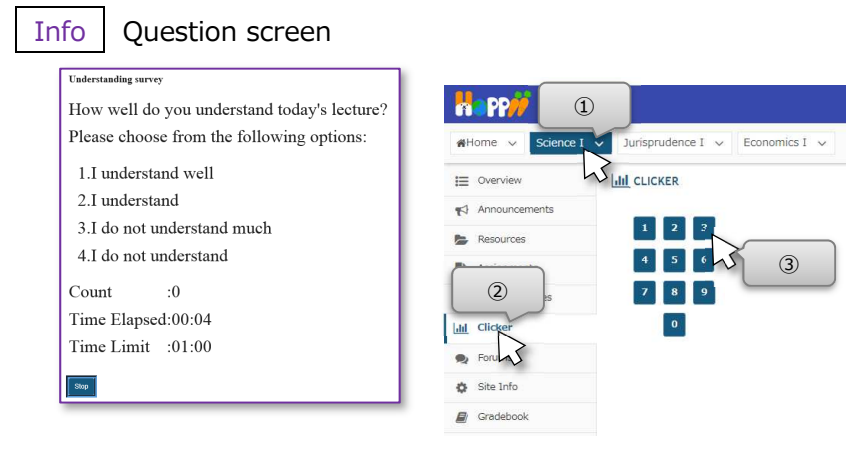

- ① Select a class.
- ② Click Clicker.

③ Click the number while viewing the question presented by the instructor.

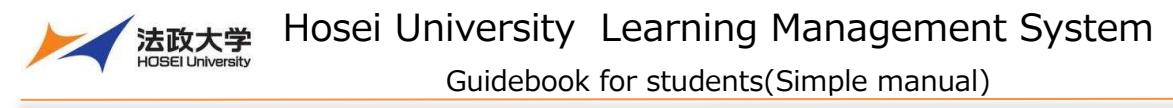

#### Forums

On the Forums page, you can freely discuss with the instructor and other students by posting or replying to the thread on the topic set by the instructor.

#### 1. Create a new conversation

|                                                               | <u>1</u>                                                                                                    | 🇱 Sites 📔 🅕 Taro              | 1   | Select a class.                       |
|---------------------------------------------------------------|----------------------------------------------------------------------------------------------------|-------------------------------|-----|---------------------------------------|
| Home V Science                                                | Jurisprudence I v Economics I v                                                                                                    |                               | (2) | Click Forums.                         |
| I Overview                                                    | FORUMS                                                                                                    | % Link                        | 0   | Click the tenie to neet your measure  |
| Nnouncements                                                  | Forums / Science I Forums                                                                                                    |                               | 3   | Click the topic to post your message. |
| Resources                                                     | Science I Forums                                                                                                    |                               |     |                                       |
| Assignments                                                   | Created on: Feb 13, 2020 14:46                                                                                                    |                               |     |                                       |
| Forums                                                        | General Discussion<br>Created on: Feb 13, 2, 45                                                                                                    |                               |     |                                       |
| Site S                                                        |                                                                                                    |                               |     |                                       |
| Happ#                                                         |                                                                                                    | III Sites 🛛 🕕 Taro            | 4   | Click "Start a New Conversation".     |
| AHome ∨ Science I                                             | Jurisprudence I      Economics I                                                                                                    |                               |     |                                       |
| I Overview                                                    | FORUMS     Start & New Conversion Direlay Mercano Contrat                                                                                                    | % Link                        |     |                                       |
| Resou                                                         | For the Vision of Control of Control of Cont | < Previous Topic Next Topic > |     |                                       |
| Assignments                                                   |                                                                                                    | Crickou lone Treat oper       |     |                                       |
| 🕑 Tests & Quizzes                                             | General Discussion                                                                                                    |                               |     |                                       |
| Litil Clicker                                                 | There are no memory sorted                                                                                                    |                               |     |                                       |
| Site Info                                                     | There are no messages posted.                                                                                                    |                               |     |                                       |
|                                                               |                                                                                                    |                               |     |                                       |
|                                                               |                                                                                                    |                               | (5) | Enter a title for your message.       |
| Happ#                                                         |                                                                                                    | III Sites 🛛 🌖 Taro            | ۵   | Entor your moscogo                    |
| Home V Science I V Ju                                         | urisprudence I v Economics I v                                                                                                    |                               | 0   | Linter your message.                  |
| Overview                                                      | FORUMS                                                                                                    | % Link                        | (7) | Click Post button.                    |
| Resources                                                     | tart a Conversation                                                                                                    |                               |     |                                       |
| Assignments                                                   | Science I Forums / General Discussion View Full Description                                                                                                    |                               |     |                                       |
| Lat Clicker                                                   |                                                                                                    |                               |     |                                       |
| Site Info                                                     | Required items marked with *                                                                                                    |                               |     |                                       |
|                                                               | Title                                                                                                    |                               |     |                                       |
|                                                               | essage 급 Word Count:<br>? 의 가-지 미 ː 시 미 미 미 미 미 이 · · · · 이 다 행 뿐 죠                                                                                                    |                               |     |                                       |
| Online learning(SP)<br>Web Syllabus<br>Hosei University Gmail | 분 태 는 표 가 있<br>B. J. U. S.X. 와 는 는 는 는 네 또, ㅎㅎ ㅎ ㅎ ㅎ ㅎ ㅎ ㅎ ㅎ ㅎ ㅎ ㅎ ㅎ ㅎ ㅎ ㅎ ㅎ ㅎ ㅎ                                                                                                     |                               |     |                                       |
|                                                               | スタイル -   弐二 -   フォント - サイズ -   <u>A</u> - 四一) 米 語                                                                                                    |                               |     |                                       |
| 6                                                             |                                                                                                    |                               |     |                                       |
|                                                               | 単語数: 0. 文字数 (HTMLのグを急行): 01000000 /                                                                                                    |                               |     |                                       |
| At                                                            | ttachments                                                                                                    |                               |     |                                       |
| Γ                                                             | No attachments yet                                                                                                    |                               |     |                                       |
|                                                               | Add attachments                                                                                                    |                               |     |                                       |
|                                                               | Ref. Cancel                                                                                                    | * 2                           |     |                                       |
|                                                               | 5                                                                                                    |                               |     |                                       |
|                                                               |                                                                                                    |                               |     |                                       |
| Happ#                                                         |                                                                                                    | 🏙 Sites 🛛 🌔 Taro              | (8) | A new conversation is created.        |
| Home V Science I                                              | V Jurisprudence I V Economics I V                                                                                                    |                               |     |                                       |
| E Overview                                                    | Sector Forums                                                                                                    | & Link                        |     |                                       |
| Announcements                                                 | Start a New Conversation Display Message Content                                                                                                    |                               |     |                                       |
| Assignments                                                   | Forums / Science I Forums / General Discussion 🗊                                                                                                    | < Previous Topic Next Topic > |     |                                       |
| Tests & Quizzes                                               | General Discussion                                                                                                    |                               |     |                                       |
| Lill Clicker                                                  |                                                                                                    |                               |     |                                       |
| Porupas                                                       | Conversation     Authored By                                                                                                    | Date                          |     |                                       |
| Site 8                                                        | Hello 0 unread of 1 message Taro Shiomi (19A0001)                                                                                                    | Mar 16, 2020 17:16            |     |                                       |
| Information Portal(PC)                                        |                                                                                                    |                               |     |                                       |
| Information Portal(SP)<br>Online learning(PC)                 |                                                                                                    | < Previous Topic Next Topic > |     |                                       |
|                                                               |                                                                                                    | - 9 -                         |     |                                       |

Hosei University Learning Management System

法政大学

Guidebook for students(Simple manual)

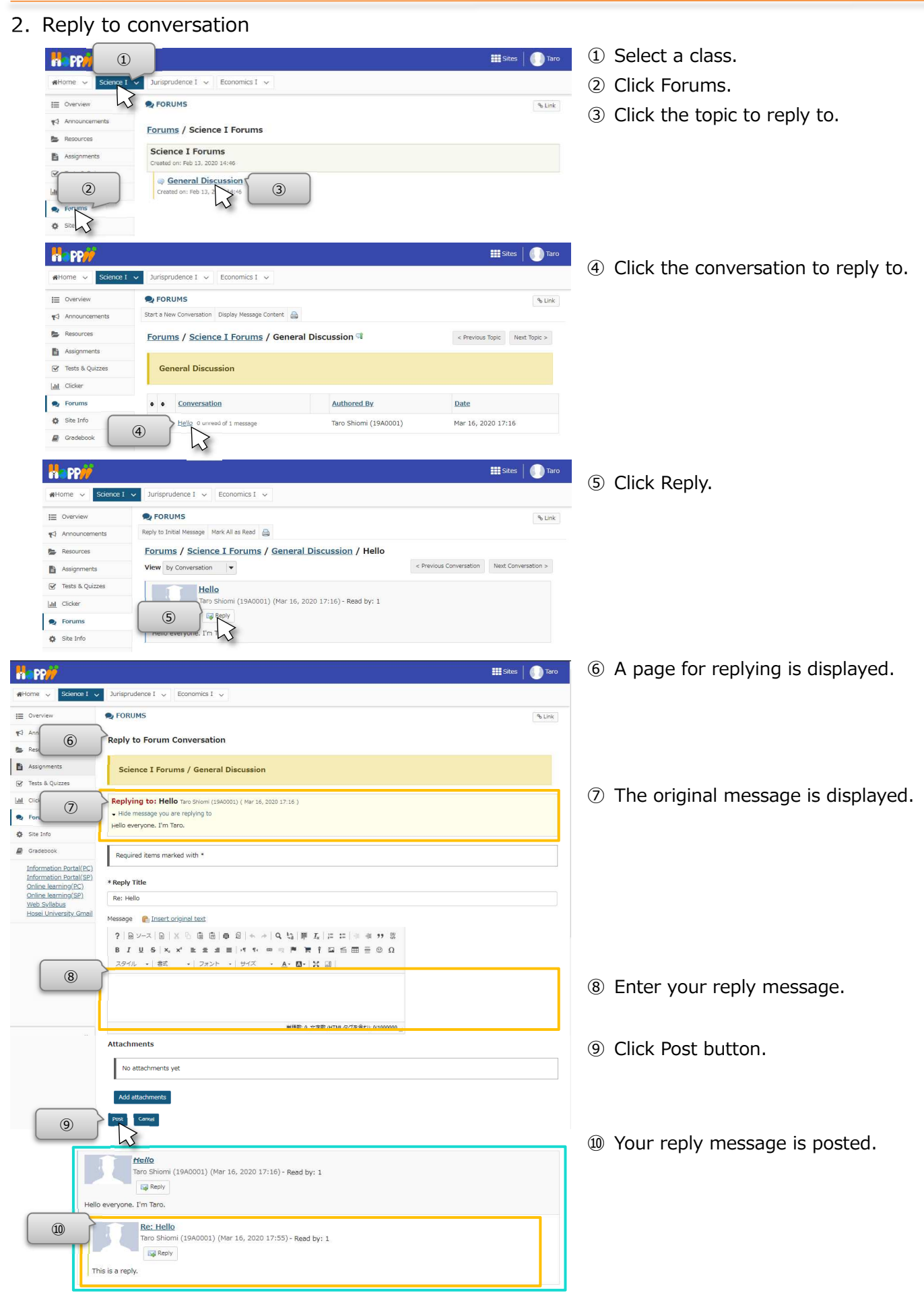

# **Customize class tabs**

If you take many classes, they will be displayed as class tabs. To make it easier to use, you can display only the frequently used classes, and change the order of them.

#### 1. Show / hide class tabs

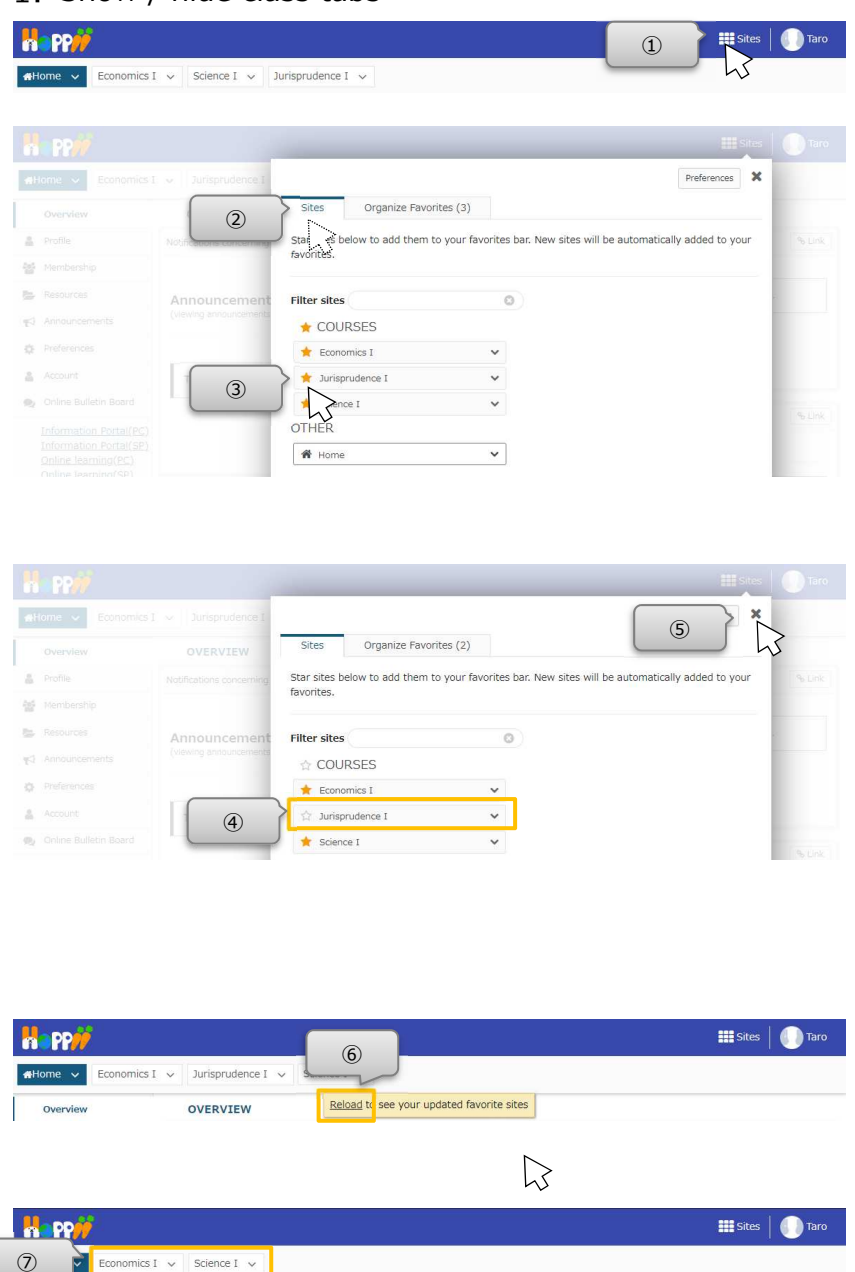

1 Click the Sites link at the top right.

 If the Sites tab is not selected, click the Sites tab.

③ Click the star (★) of the class you want to hide.

④ The star of the class you want to hide turns colorless.

⑤ Click the "x" button at the top right.

Hint The setting will be reflected by clicking the browser screen other than the window instead of the "x" button.

<sup>(6)</sup> When "Reload to see your updated favorite sites" is displayed, click Reload.

 $\ensuremath{\textcircled{}}$  The class tab you set is hidden.

HintIf you want to redisplay the class tab, follow the same procedure to restore the star (★).You can see the classes you have hidden from the Membership page in Home tab.

Hint By clicking "v" on the right of the class tab, you can open the page of each tool directly.

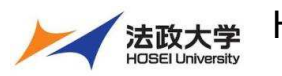

# 2. Reorder class tabs

| Konce v Economics I v Science I v Jurisprudence I v                                                                                                    | 1 Taro                                                                                                    | <ol> <li>Click the Sites link at the top right.</li> </ol>                                                                                                    |
|----------------------------------------------------------------------------------------------------|----------------------------------------------------------------------------------------------------|----------------------------------------------------------------------------------------------------|
|                                                                                                    | Preferences * Automatically add new states to your favorites bar: In Off                                                                                                    | <ul> <li>② Click the "Organize Favorites" tab.</li> <li>③ Drag the "≡" icon on the right of the class whose order you want to change.</li> <li>Hint "Drag" is the operation of moving the mouse while holding down the button.</li> </ul>                                    |
| Werview       OVERVIEW         Overview       OVERVIEW         Intoline       Neoffications concorring         Membership       Announcements         Announcements       Announcements         Preferences       There are current         Account       There are current                                     | Vertification of the second second se | <ul> <li>④ Drop it where you want.</li> <li>Hint "Drop" is the operation of releasing the button while dragging.</li> </ul>                                                                                                    |
| Iteme       Conomics I       Science I         Iteme       Overvlew       Overvlew         Overvlew       Overvlew       Organize Favorites (3)         Announcements       Science I       Science I         Announcements       Science I       Science I         Preferences       Science I       Science I | Automatically add new<br>sites to your favorites<br>bar:<br>Im Off                                                                                                    | <ul> <li>⑤ Check the changed order.</li> <li>⑥ Click the "x" button at the top right.</li> <li>Hint The setting will be reflected by clicking the browser screen other than the window instead of the "x" button.</li> <li>⑦ When "Reload to see your updated fa-</li> </ul> |
| Conomics 1 v Jurisprudence 1 v     Report to see your updated favorite sites                                                                                                    | ₩ Sites   ● Taro                                                                                                    | <ul> <li>8 The order of the class tabs is changed.</li> </ul>                                                                                                    |

Inquiries about The Learning Management System are accepted on the following website. (Japanese Only) <a href="https://info.hosei-kyoiku.jp/lms\_toiawase/">https://info.hosei-kyoiku.jp/lms\_toiawase/</a>

Ver. 2021/12/3